### Edit or Delete Categories, Sub Categories & Compensating Controls

Users with the Threats and Vulnerabilities Manage permission can edit or delete categories, sub categories, and vulnerability compensating controls on the **Vulnerability Compensating Controls** grid.

#### To edit or delete categories:

1. In the Threat & Vulnerability Manager application, click Vulnerability Compensating Controls in the Content menu.

| Home                                                                                                    | Entities                           | Vulnera         | bilitie     | s Threats                  | Technologies                  | Content     | Analytics | Configuration |             |                      |
|----------------------------------------------------------------------------------------------------|------------------------------------|-----------------|-------------|----------------------------|-------------------------------|-------------|-----------|---------------|-------------|----------------------|
| Vulnerabi                                                                                                    | ility Compensat                    | ing Control     | s D         | ocument Reposi             | tory                          |             |           |               |             |                      |
| Vulnerabilit                                                                                                    | ty Compensatin                     | g Con _         | Cate        | gories                     |                               |             |           |               |             |                      |
| By Cat                                                                                                    | tegory<br>140cat1                  | Â               | 1-43<br>Nev | of 43 Show 1<br>w Category | 00 V rows Delete Category Mor | e Actions ▼ |           |               | Filter by - | Show all - 🔻 Refresh |
| ± 4                                                                                                    | IFRAME SRC=#                       | onmous          |             | Туре                       | Title                         |             | 0         | escription    | Created By  | Last Updated         |
| ⊞ ∎ <s< th=""><td>svg onResize sv<br/>dfdf</td><td>g onRes</td><td></td><td></td><td>C1</td><td></td><td>c</td><td>1</td><td>N/A</td><td>N/A</td></s<> | svg onResize sv<br>dfdf            | g onRes         |             |                            | C1                            |             | c         | 1             | N/A         | N/A                  |
| ⊞ ∎c                                                                                                    | :1<br>:1                           |                 |             | ÷.                         | c2                            |             | c         | 2             | N/A         | N/A                  |
| <b>1</b> c2                                                                                                    | 2<br>3                             |                 |             | -                          | c3                            |             | c         | 3             | N/A         | N/A                  |
| i c4                                                                                                    | 4<br>4                             |                 |             |                            | c4                            |             | N         | I/A           | N/A         | N/A                  |
| <b>C</b> 4                                                                                                    | 4                                  |                 |             | 2                          | c4                            |             | Ν         | I/A           | N/A         | N/A                  |
| ± c4                                                                                                    | 4<br>5                             |                 |             | ÷                          | c5                            |             | Ν         | I/A           | N/A         | N/A                  |
| tt i ca                                                                                                    | ategory-1<br>ategoryForBatch       | Edit            |             |                            | Computer Compensati           | ng Controls | N         | I/A           | N/A         | N/A                  |
| ic<br>ic                                                                                                    | ategoryForExcer<br>ategoryForExcer | otion<br>ption1 |             | 4                          | Network Compensating          | Controls    | N         | I/A           | N/A         | N/A                  |

The Vulnerability Compensating Controls grid.

2. Optional: Click the checkbox next to any categories you wish to delete and clickDelete Category.

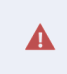

Deleting a category will delete all the sub categories and vulnerability compensating controls attached to it.

3. Click the category you wish to edit to open its Category page.

| Category: Computer Comp | ensati | ing Controls              |                               |                              |                     | 子 Edit 🕴               | 9 |  |  |
|-------------------------|--------|---------------------------|-------------------------------|------------------------------|---------------------|------------------------|---|--|--|
| General                 | Desc   | Name Comp<br>cription N/A | uter Compensating Controls    |                              |                     |                        | * |  |  |
|                         | 1-16   | ) of 16                   |                               |                              |                     |                        |   |  |  |
|                         | Ne     | w Vulnerability           | Compensating Control Delete V | /ulnerability Compensating C | ontrol More Actions | •                      |   |  |  |
|                         |        |                           |                               |                              |                     | Filter by - Show all - | ) |  |  |
|                         |        | Туре                      | ▼ Title                       | Description                  | Created By          | Last Updated           |   |  |  |
|                         |        | ণ্                        | IP blacklist                  | N/A                          | RiskVision          | N/A                    |   |  |  |
|                         |        | ণ্                        | IP whitelist                  | N/A                          | RiskVision          | N/A                    |   |  |  |
|                         |        | ণ                         | Multi-factor authentication   | N/A                          | RiskVision          | N/A                    |   |  |  |

The Category page.

4. Click Edit.

| Category: Computer Compo | ensating Con         | trols 🥏 Save 😢 Cancel 🔮        | 2 |
|--------------------------|----------------------|--------------------------------|---|
| General                  | Name*<br>Description | Computer Compensating Controls | ^ |
|                          |                      | //                             |   |

The Edit Category page.

- 5. Change the Name or Description of the category as desired.
- 6. Click Save.

# To edit or delete a sub category:

1. In the Threat & Vulnerability Manager application, click Vulnerability Compensating Controls in the Content menu.

| Home                           | Entities                           | Vulneral        | bilitie       | s Threat      | s Technologies                 | Content     | Analytics | Configuration |            |                      |
|--------------------------------|------------------------------------|-----------------|---------------|---------------|--------------------------------|-------------|-----------|---------------|------------|----------------------|
| Vulnerabil                     | lity Compensat                     | ing Controls    | s Do          | ocument Repos | itory                          |             |           |               |            |                      |
| Vulnerability                  | y Compensatin                      | g Con _         | Cate          | gories        |                                |             |           |               |            |                      |
| By Cate                        | egory<br>140cat1<br>140cat-2       | ^               | 1-43 (<br>Nev | of 43 Show    | 100 T rows Delete Category Mor | e Actions V |           |               | Filter by  | Show all - V Refresh |
| ± 📑 < F                        | FRAME SRC=#                        | onmous          |               | Туре          | <ul> <li>Title</li> </ul>      |             | D         | escription    | Created By | Last Updated         |
| ⊞ i <s<br>⊞ i ad</s<br>        | ivg onResize svg<br>Ifdf           | g onRes         |               |               | C1                             |             | с         | 1             | N/A        | N/A                  |
| ⊞ <u></u> €C1<br>⊞ <u></u> €C1 | 1                                  |                 |               | -             | c2                             |             | c         | 2             | N/A        | N/A                  |
| c2                             |                                    |                 |               | -             | c3                             |             | C         | 3             | N/A        | N/A                  |
| c4                             |                                    |                 |               | -             | c4                             |             | N         | /A            | N/A        | N/A                  |
| <b>1</b> € c4                  |                                    |                 |               | 2             | c4                             |             | N         | /A            | N/A        | N/A                  |
| € c4                           | 5                                  |                 |               | •             | c5                             |             | N         | /A            | N/A        | N/A                  |
| te da cal                      | itegory-1<br>ategoryForBatch       | Edit            |               | E .           | Computer Compensatir           | g Controls  | N         | /A            | N/A        | N/A                  |
| Ca                             | ategoryForExcep<br>ategoryForExcep | otion<br>otion1 |               | 2             | Network Compensating           | Controls    | N         | /A            | N/A        | N/A                  |

The Vulnerability Compensating Controls grid.

2. Click the category containing the sub category you wish to edit or delete to open its Category page.

| Category: Computer Comp | ensati | ng Controls                |                               |                                |                  |                        | 🖌 Edit 🧐 |
|-------------------------|--------|----------------------------|-------------------------------|--------------------------------|------------------|------------------------|----------|
| General                 | Desc   | Name Compu<br>cription N/A | ter Compensating Controls     |                                |                  |                        | Â        |
|                         | 1-16   | of 16                      |                               |                                |                  |                        |          |
|                         | Nev    | w Vulnerability C          | Compensating Control Delete V | ulnerability Compensating Cont | rol More Actions | •                      |          |
|                         |        |                            |                               |                                |                  | Filter by - Show all - | Refresh  |
|                         |        | Туре                       | ▼ Title                       | Description                    | Created By       | Last Updated           |          |
|                         |        | ণ্                         | IP blacklist                  | N/A                            | RiskVision       | N/A                    |          |
|                         |        | শ                          | IP whitelist                  | N/A                            | RiskVision       | N/A                    |          |
|                         |        | ণা                         | Multi-factor authentication   | N/A                            | RiskVision       | N/A                    |          |

The Category page.

3. Optional: Click the checkbox next to any sub categories you wish to delete and selectDelete Sub Category from the More Actions... select list.

|    | More Actions                                     | Ť                                                                                                    |
|----|--------------------------------------------------|----------------------------------------------------------------------------------------------------|
|    | More Actions<br>Move To<br>New Sub Catego        | ory                                                                                                    |
|    | Delete Sub Cate<br>Import<br>Export<br>Customize | gory b                                                                                                    |
|    | The More Ac<br>select lis                        | tions<br>t.                                                                                                    |
|    | A                                                | Deleting a sub category will delete all the sub categories and vulnerability compensating controls attached to it. |
| 4. | Click the sub cat                                | egory you wish to edit.                                                                                            |
| 5. | Click <b>Edit</b> .                              |                                                                                                    |

| Category: sub5140 |             | 🔗 Save 😣 Cance | 5        |   |
|-------------------|-------------|----------------|----------|---|
|                   | Name*       | sub5140        | ]        | * |
| General           | Description | sub5140        | ]        |   |
|                   |             |                |          |   |
|                   |             |                |          |   |
|                   |             |                | <u>с</u> |   |

The Edit Sub Category page.

- 6. Change the Name or Description of the category as desired.
- 7. Click Save.

## To edit or delete a vulnerability compensating control:

1. In the Threat & Vulnerability Manager application, click Vulnerability Compensating Controls in the Content menu.

| Home                                              | Entities                           | Vulneral      | bilities | Threats                 | Technologies                 | Content     | Analytics | Configuration |   |               |                     |
|---------------------------------------------------|------------------------------------|---------------|----------|-------------------------|------------------------------|-------------|-----------|---------------|---|---------------|---------------------|
| Vulnerabil                                        | lity Compensati                    | ing Controls  | s Doo    | cument Reposit          | lory                         |             |           |               |   |               |                     |
| Vulnerability                                     | y Compensatin                      | g Con _       | Categ    | ories                   |                              |             |           |               |   |               |                     |
| By Cate                                           | egory<br> 40cat1                   | ^             | 1-43 o   | f 43 Show 1<br>Category | 00 Trows Delete Category Mor | e Actions V | )         |               |   | Filter by - S | how all - 🔻 Refresh |
| E 4                                               | FRAME SRC=#                        | onmous        | 1        | Гуре 🔻                  | Title                        |             | 0         | escription    | ( | Created By    | Last Updated        |
| ⊞ <mark>e</mark> <s<br>⊞ <mark>e</mark> ad</s<br> | svg onResize svg<br>Ifdf           | onRes         |          | 2                       | C1                           |             | C         | 1             | 1 | N/A           | N/A                 |
| ⊞ <b>_</b> €C1<br>⊞ <b>_</b> €C1                  | 1                                  |               |          | È                       | c2                           |             | с         | 2             | ١ | N/A           | N/A                 |
| c2                                                |                                    |               |          | 4                       | c3                           |             | с         | 3             | 1 | N/A           | N/A                 |
| c4                                                |                                    |               |          | i i                     | c4                           |             | N         | /A            | 1 | N/A           | N/A                 |
| c4                                                |                                    |               |          | 2                       | c4                           |             | Ν         | /A            | ١ | N/A           | N/A                 |
| H _ c5                                            |                                    |               |          | ÷                       | c5                           |             | Ν         | /A            | 1 | N/A           | N/A                 |
| Ca                                                | ategory-1<br>ategoryForBatch       | Edit          |          | ÷.                      | Computer Compensatir         | ig Controls | Ν         | //A           | 1 | N/A           | N/A                 |
| Ca                                                | ategoryForExcep<br>ategoryForExcep | tion<br>tion1 |          | 4                       | Network Compensating         | Controls    | Ν         | //A           | 1 | N/A           | N/A                 |

The Vulnerability Compensating Controls root page.

2. Click the category that contains the control or controls you wish to edit or delete to open its Category page.

| Category: Computer Comp | ensati | ing Controls             | 3                                |                       |                            | 子 Edit                 | S |
|-------------------------|--------|--------------------------|----------------------------------|-----------------------|----------------------------|------------------------|---|
| General                 | Desc   | Name Cor<br>cription N/A | nputer Compensating Controls     |                       |                            |                        | - |
|                         | 1-16   | of 16                    |                                  |                       |                            |                        |   |
|                         | Nev    | w Vulnerabili            | ty Compensating Control Delete V | /ulnerability Compens | ating Control More Actions | •                      |   |
|                         |        |                          |                                  |                       |                            | Filter by - Show all - | ) |
|                         |        | Туре                     | ▼ Title                          | Description           | Created By                 | Last Updated           |   |
|                         |        | ণ্                       | IP blacklist                     | N/A                   | RiskVision                 | N/A                    |   |
|                         |        | ণা                       | IP whitelist                     | N/A                   | RiskVision                 | N/A                    |   |
|                         |        | ণ্                       | Multi-factor authentication      | N/A                   | RiskVision                 | N/A                    |   |
|                         |        |                          | The                              | e Category page       |                            |                        |   |

3. Optional: Click the checkbox next to any compensating controls you wish to delete and click Delete Vulnerability Compensating Control.

RiskVision will return an error message if one of the selected compensating controls is attached to an asset such as a vulnerability or ticket. Remove the control from the asset to delete it.

4. Click the control you wish to edit to open its Vulnerability Compensating Control page.

| T Vulnerability Compensa | ting Control: IP blacklist           | 子 Edit 😪 |
|--------------------------|--------------------------------------|----------|
|                          | Name IP blacklist                    |          |
| General                  | Description N/A<br>Author RiskVision |          |
|                          | Last updated N/A                     |          |

The Vulnerability Compensating Control page.

#### 5. Click Edit.

| T Vulnerability Compensati | T Vulnerability Compensating Control: IP blacklist |  |  |  |  |  |
|----------------------------|----------------------------------------------------|--|--|--|--|--|
|                            | Name* IP blacklist                                 |  |  |  |  |  |
| General                    | Description                                        |  |  |  |  |  |
|                            |                                                    |  |  |  |  |  |
|                            |                                                    |  |  |  |  |  |
|                            |                                                    |  |  |  |  |  |
|                            | Author* RiskVision                                 |  |  |  |  |  |
|                            | Last updated* N/A                                  |  |  |  |  |  |

The Edit Vulnerability Compensating Control page.

- 6. Change the Name or Description of the control as desired.
- 7. Click Save.

i